[ダイハツ] スマートアシスト レーザーレーダーセンサ光軸調整(例:ムーヴLA150)

## [ダイハツ] スマートアシスト レーザーレーダセンサ光軸調整 (例:ムーヴ LA150)

- ・この作業はダイハツ SST ターゲットレーザレーダ(09800-B2010)を使用します。 その他にもターゲットを張り付けるボード、糸、先端の尖った重り、マーキング出来る物を 注意: 予めご用意下さい。
  - ・作業は水平で車両前方 4.5m 以上、高さ 2m 以上を確保出来る場所で実施して下さい。
  - ・至近距離でレーザレーダ部を絶対に覗き込まないで下さい。
  - ・作業前にレーザーセンサが正しく取付けられている事を確認して下さい。
  - ・センサ部に汚れや付着物が無い様、やわらかい布等で清掃・除去して下さい。
  - ・タイヤの空気圧を規定圧に調整して下さい。
    - ・車両内の荷物は全て降ろして下さい。
    - ・調整中の車内は無人の状態にして下さい。
    - ・調整中は車両に振動を与えたり乗降を行わないで下さい。

## 手順/操作

## ● レーザーレーダセンサ光軸調整 ※─部イラストは整備書より引用しております

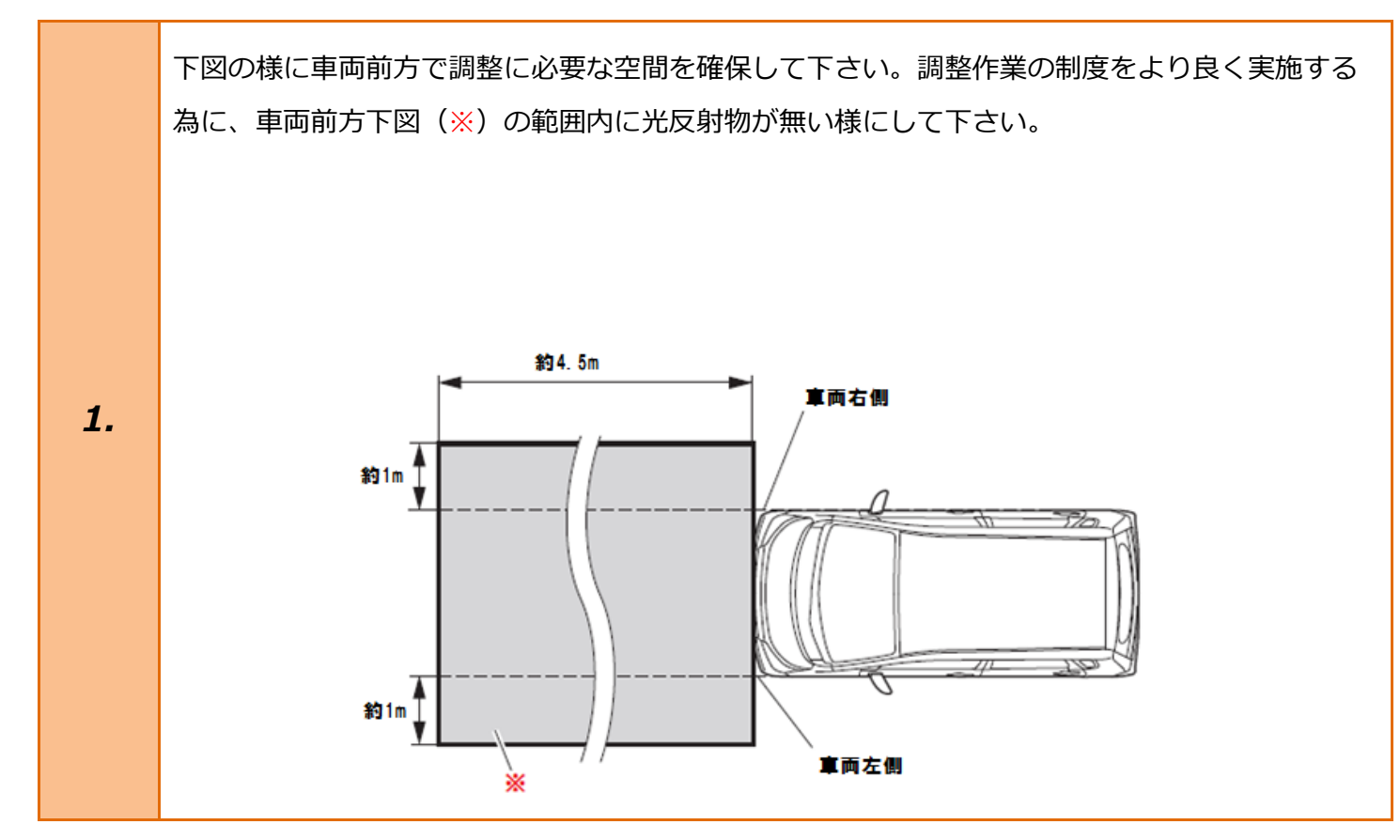

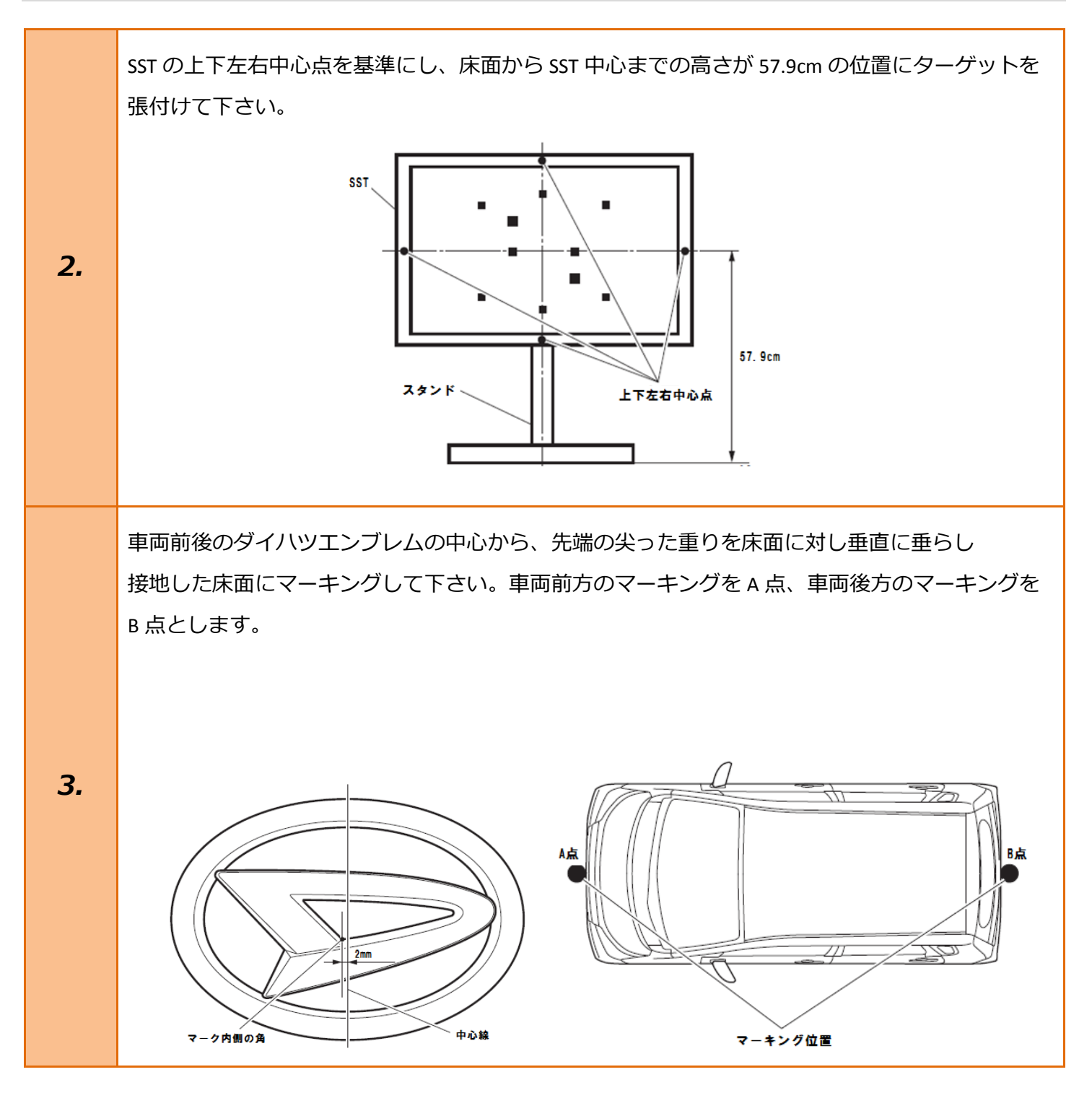

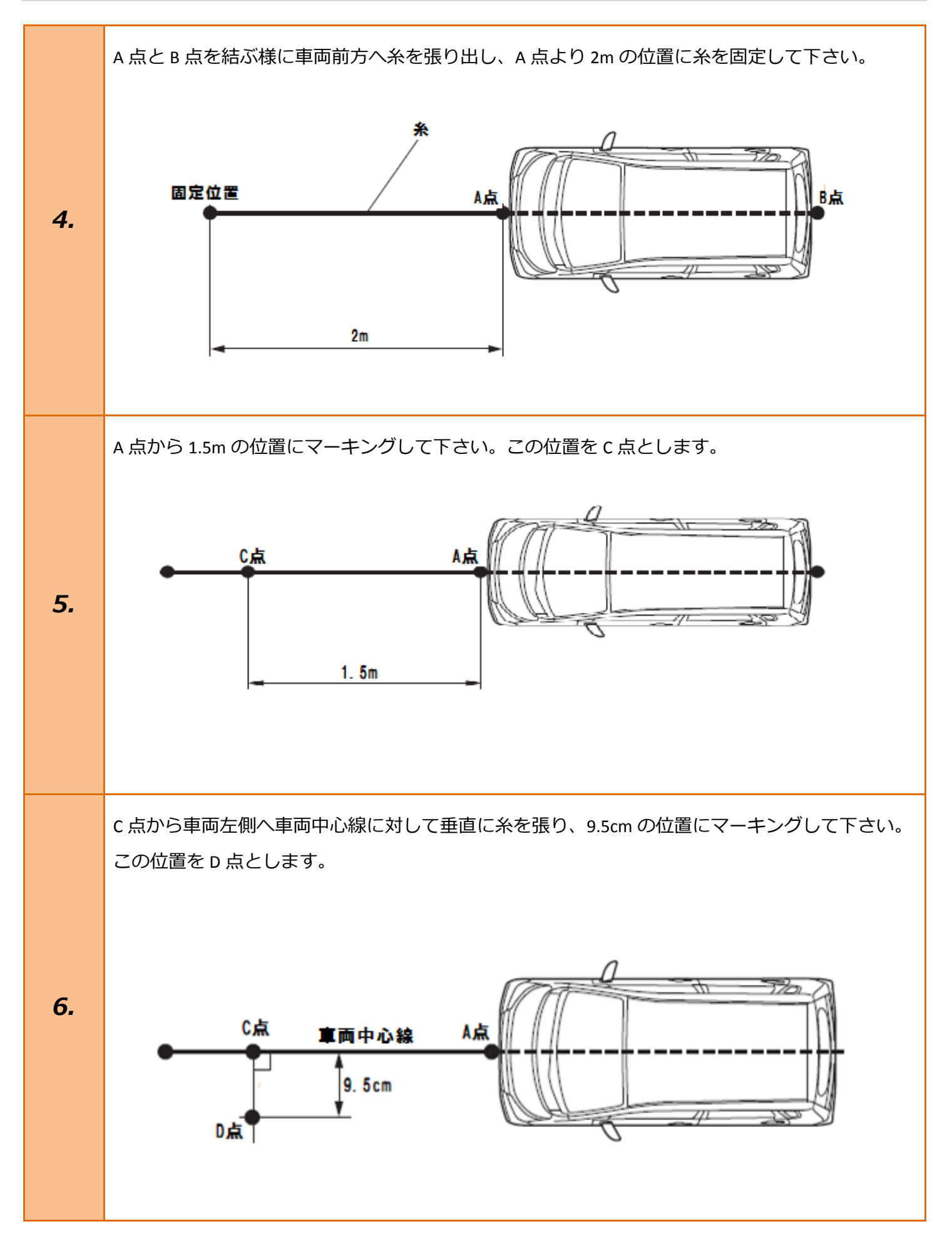

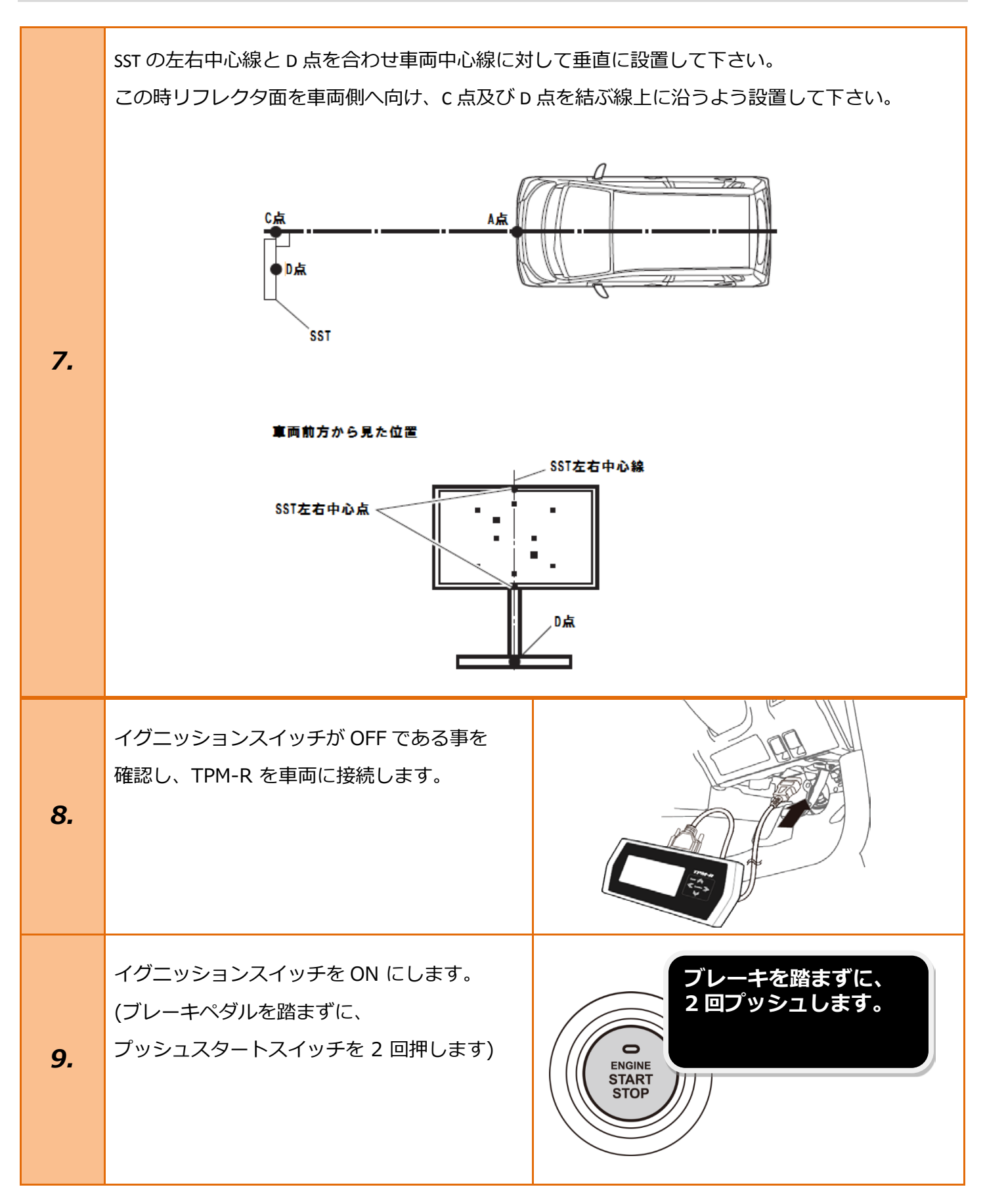

| 10. | 『メーカー選択』から <mark>[国産乗用車]</mark> を選択後<br><mark>[ダイハツ]</mark> を選択して <mark>[ENTER]</mark> を押して下さ<br>い。 | メーカー選択         国産乗用車       トヨタ/レクサス         輸入車       日産/インフィニティ         国産トラック       ホンダ/アキュラ         0801I       三菱         HY整備モード       スズキ         ダイハツ       マツダ         スパル       こパル         ENTER:選択       EXIT: 戻る                                                     |
|-----|----------------------------------------------------------------------------------------------------|----------------------------------------------------------------------------------------------------|
| 11. | 『年式選択メニュー』から <mark>[2000〜]</mark> を<br>選択し <mark>[ENTER]</mark> を押して下さい。                            | 年式選択メニュー<br>~2000<br>2000~<br>                                                                                                    |
| 12. | 『車名』から <mark>[ムーヴ]</mark> を選択し <mark>[ENTER]</mark> を<br>押して下さい。                                    | 車名<br>ミラ<br>ミライース<br>ムーヴ<br>タント<br>YRV<br>アトレー ワゴン<br>アトレー ワゴン<br>アトレーフ/ハイゼット グランカーゴ<br>アルティス<br>ENTER:選択 EXIT:戻る                                                                                                    |
| 13. | 『年式』から該当する年式 <mark>[15/10(H27/10)</mark><br>-]を選択し <mark>[ENTER]</mark> を押して下さい。                    | 年式<br>'10/12(H22/12)-'11/08(H23/08)<br>'11/08(H23/08)-'11/11(H23/11)<br>'11/11(H23/11)-'12/05(H24/05)<br>'12/05(H24/05)-'12/12(H24/12)<br>'12/12(H24/12)-'14/11(H26/11)<br>'14/11(H26/11)-'15/05(H27/05)<br>'15/05(H27/05)-'15/10(H27/10)<br>'15/10(H27/10)-<br>ENTER:選択 EXIT:戻る |

| 14. | 『エンジン』から該当するエンジン <mark>[KF(N/A</mark><br>T/C)] <mark>を選択し[ENTER]</mark> を押して下さい | エンジン<br>KF(N/A,T/C)<br>ENTER:選択 EXIT:戻る |
|-----|---------------------------------------------------------------------------------|-----------------------------------------|
| 13. | 『ダイハツメインメニュー』から<br><mark>[作業サポート]</mark> を選択して <mark>[ENTER]</mark> を押して<br>下さい | ダイハツ メインメニュー                            |
| 14. | 『作業サポート』から <mark>[PCB]</mark> を選択し <mark>[ENTER]</mark><br>を押して下さい。             | 作業サポート<br>PCB<br>ENTER:選択 EXIT:戻る       |
| 15. | 『PCB』から <mark>[レーザレーダ光軸調整]</mark> を<br>選択し <mark>[ENTER]</mark> を押して下さい。        | PCB<br>レーザレーダ光軸調整<br>ENTER:選択 EXIT:戻る   |

| 16. | ECU が光軸調整が実施可能かどうかを<br>チェックします。<br>[注意]<br>調整作業を開始後、調整作業を完了させずに<br>作業を終了した場合、ダイアグノーシスコード<br>を記憶します。IG OFF 後に再度、調整作業を<br>実施して下さい。<br>内容を確認して[ENTER]を押して下さい。 | レーザレーダ光軸調整<br>ECUが光軸調整が実施可能かどうかをチェックします。<br>[注意]<br>調整作業を開始後、調整作業を完了させずに作業を<br>終了した場合、ダイアグノーシスコードを記憶します。<br>IG OFF後に再度、調整作業を実施してください。<br>ENTER:次へ EXIT:中止 |
|-----|----------------------------------------------------------------------------------------------------|----------------------------------------------------------------------------------------------------|
| 17. | 本当に光軸調整作業を開始しますか?<br>作業準備が全て整っている事を確認し <mark>[ENTER]</mark><br>を押して下さい。                                                                                    | レーザレーダ光軸調整<br>本当に光軸調整作業を開始しますか?<br>ENTER: はい EXIT: いいえ                                                                                                    |
| 18. | 手動光軸調整が可能です。<br>次の画面で手動光軸調整を開始します。<br>ターゲット位置が規定位置であることを<br>再確認して下さい。<br>内容を確認して <mark>[ENTER]</mark> を押して下さい。                                             | <ul> <li>レーザレーダ光軸調整</li> <li>手動光軸調整が開始可能です。</li> <li>次の画面で手動光軸調整を開始します。</li> <li>ターゲット位置が規定位置であることを</li> <li>再確認して下さい。</li> </ul> ENTER:次へ EXIT:中止        |

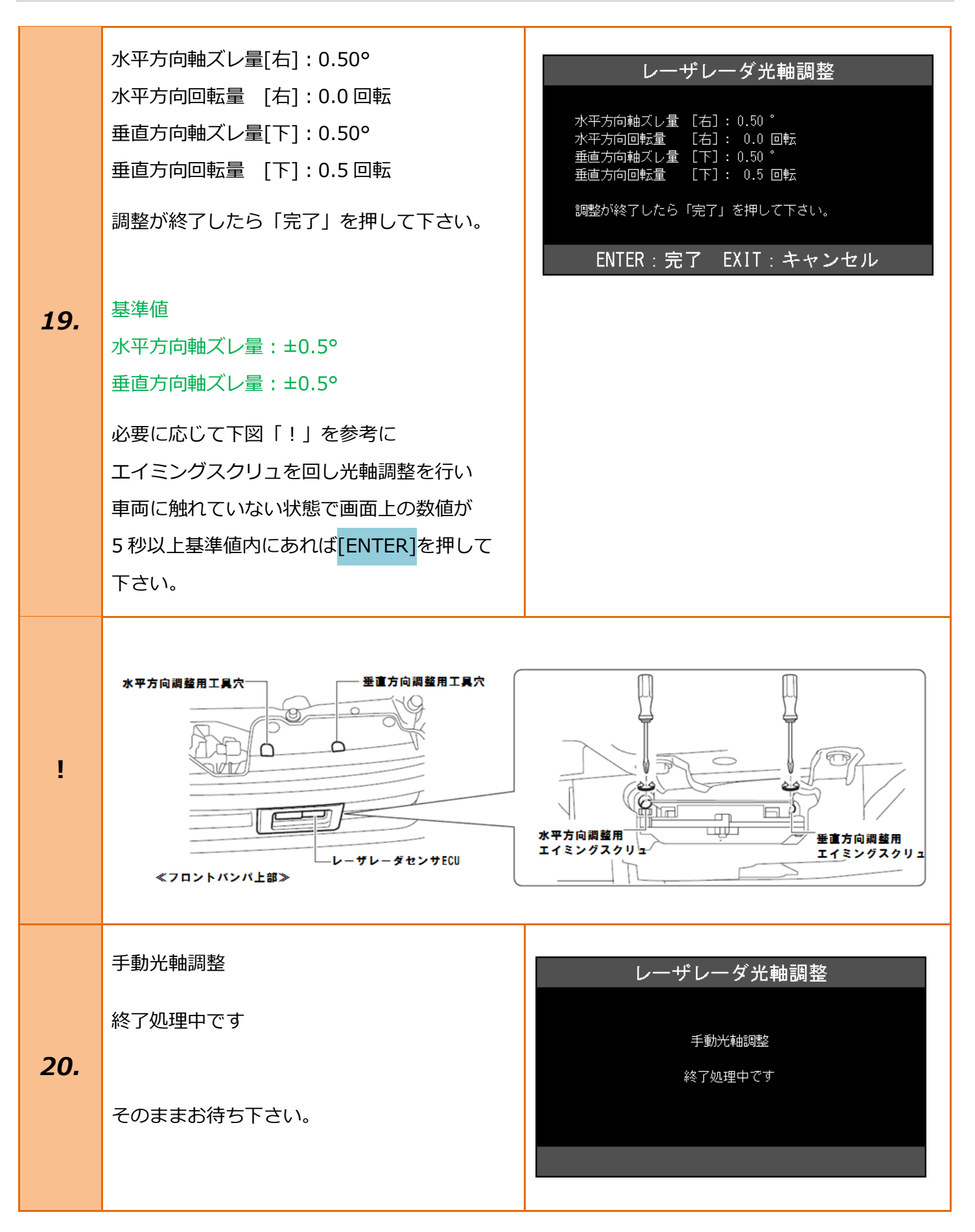

|     | 光軸調整が完了しました。                                                                      | レーザレーダ光軸調整    |
|-----|-----------------------------------------------------------------------------------|---------------|
| 21. | 以上で作業完了となります。<br><mark>[EXIT]</mark> ボタンを数回押し、『ダイハツメインメ<br>ニュー』まで画面を戻しイグニッション OFF | 光軸調整が完了しました。  |
|     | にしてから安全に TPM-R を取り外して<br>下さい。                                                     | ENTER/EXIT:終了 |